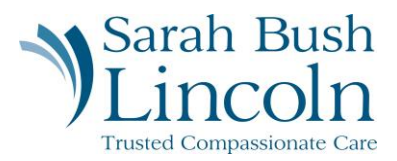

## **Review Documents**

Pre-Hire User Guide – Mobile

- 1. Once logged in to Workday, navigate to the person icon in the top right corner. Click "My Tasks"
- 2. Find task titled Review Documents
- 3. Click the Confidentiality Computer Agreement select "start", review carefully, and click the "Sign" button on the signature line
- 4. Input your signature, select Adopt and Sign
- 5. Review Badge Payroll Deduct Acknowledgement.
- 6. Click "I agree" and continue.

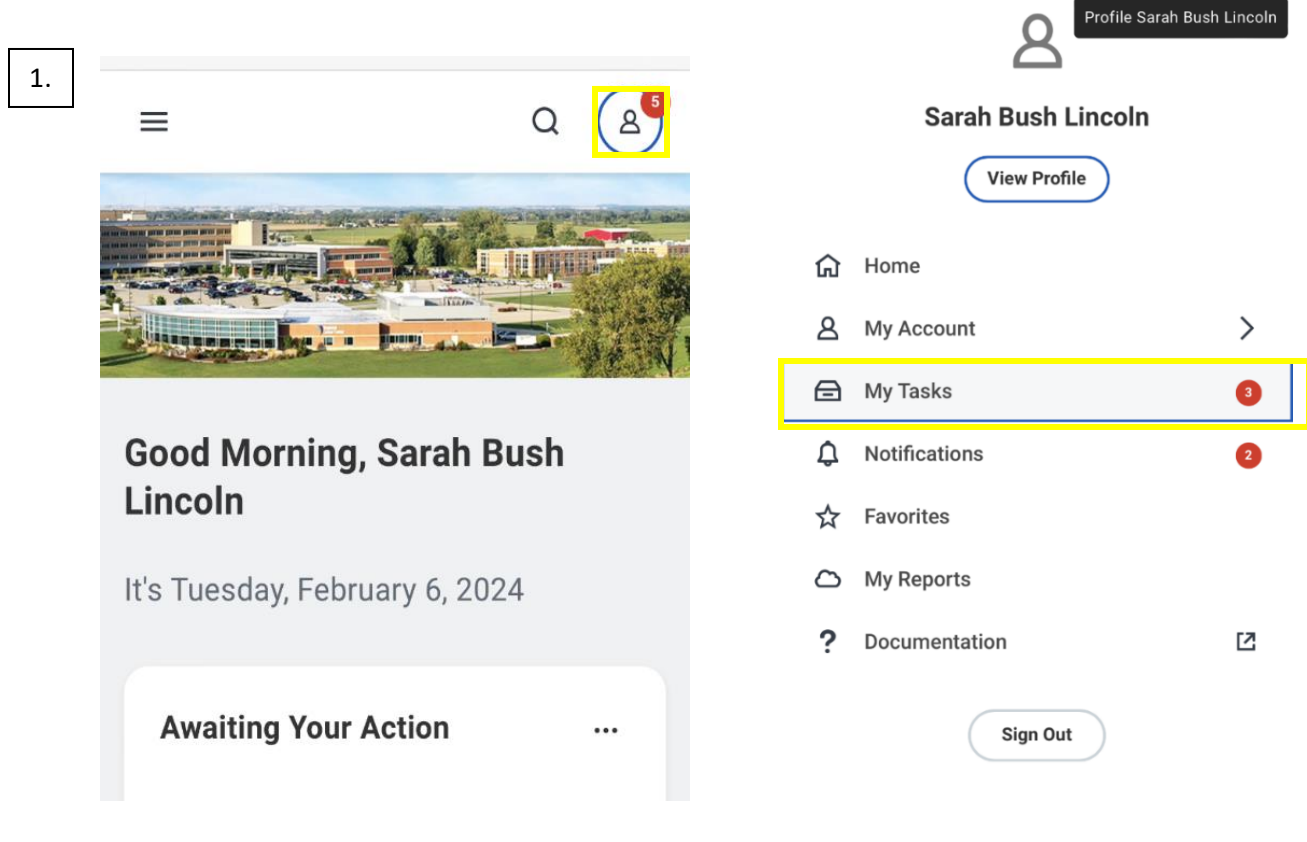

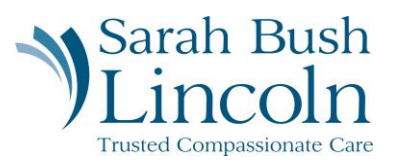

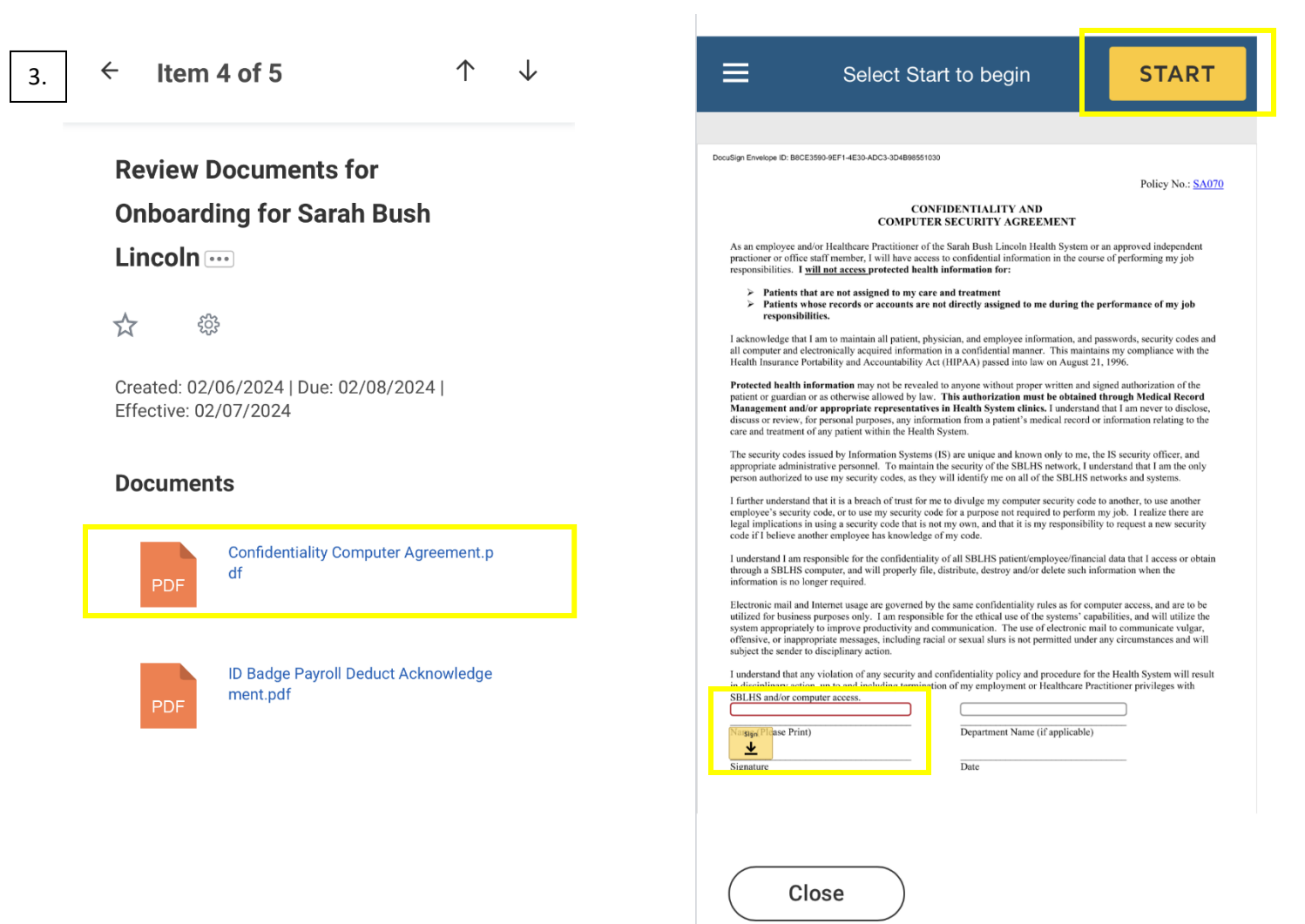

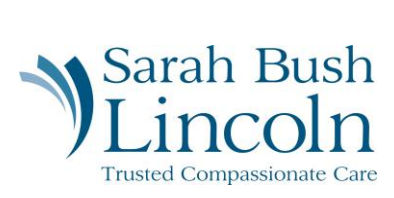

| 4. |                                                                                                    | × 5/6. |                                                                               |
|----|----------------------------------------------------------------------------------------------------|--------|-------------------------------------------------------------------------------|
|    | * Required X Full Name* Initials*                                                                                                    |        | ×<br>Sarah Bush<br>Lincoln                                                    |
| l  | SELECT STYLE DRAW UPLOAD                                                                                                    |        | Please Review & Act on<br>These Documents                                     |
|    | DRAW YOUR SIGNATURE Clear<br>Clear<br>Cle |        | Katy Lytle<br>Sarah Bush Lincoln                                              |
|    | ADOPT AND SIGN CAT CEL                                                                                                    |        | Please read the <u>Electronic Record and Signature</u><br><u>Disclosure</u> . |
|    | Close                                                                                                    |        | Close Continue                                                                |